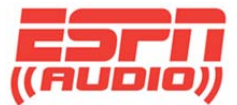

# **ESPN XDS Satellite Receiver Configuration Information**

To access the web-based scheduler for the ESPN XDS receivers, go to the following website:

#### https://myxdsreceiver.espn.com/

| 🗿 Affiliate X-NMS Login - Windows       | Internet Explorer                                                                                                    |                                                                                                    |                                                                                                    |                                                                  | <b></b> X    |
|-----------------------------------------|----------------------------------------------------------------------------------------------------|----------------------------------------------------------------------------------------------------|----------------------------------------------------------------------------------------------------|------------------------------------------------------------------|--------------|
| 🕒 🗢 🙋 https://myxdsrece                 | iver. <b>espn.com</b> /aff/affiliatelogin.aspx                                                                                                    |                                                                                                    | × P Bing                                                                                                    |                                                                  | ۰ م          |
| 🗴 🍕 Convert 🔻 🛃 Select                  |                                                                                                    |                                                                                                    |                                                                                                    |                                                                  |              |
| 🖕 Favorites 🛛 👍 🙋 Login 🛔               | 👔 Web Slice Gallery 🔻 🥃 Comcast Home                                                                                                    | Page 💋 Facebook                                                                                                    |                                                                                                    |                                                                  |              |
| 🔠 🔻 🏉 Login                             | 🏉 Affiliate X-NMS Login 🛛 🗙                                                                                                    | <b>∆</b> •                                                                                                    | 🔊 💌 📑 👻 <u>P</u> age 🕶 <u>S</u> afety                                                                                                    | T <u>o</u> ols     ▼    (                                        | <b>0</b> • " |
| Welcome to the A<br>First-time visitors | ital Systems<br>Programming and Schedulin<br>ffiliate Website.<br>Sign in using your receiver serial num<br>Sign in using your receiver serial num<br>friendly password, sign in as a first-tin | XDS-NN<br>Network Managem<br>g Relay Mappings Port Scl<br>ber and the daily password in<br>ber and friendly password. If<br>the visitor. | sin<br>Sin<br>Source of the second second | n Out<br>011<br>100<br>110<br>101<br>101<br>101<br>111<br>teip > | Ш            |
| Sign In<br>Receiver S/N<br>Password:    | : XDSP- Enter the serial number of you                                                                                                    | rrreceiver 😡                                                                                                    |                                                                                                    |                                                                  |              |
|                                         |                                                                                                    |                                                                                                    |                                                                                                    |                                                                  |              |

Example #1

You will need to login with you're the receiver serial number and your friendly password. (If you have not logged in to the site before, you will need to obtain the daily password from the receiver, then create a friendly password.)

| ps://myxdsreceiver.espn.com/aff/default.aspx                                                                                                    | 🗝 🔒 😽 🗙 🖉 Bing                                        |
|----------------------------------------------------------------------------------------------------|-------------------------------------------------------|
| Select                                                                                                    |                                                       |
| & Login  Web Slice Gallery  Comcast Home Page  Facebook                                                                                                    | 🛅 🔻 🔂 👻 🖙 🖨 🖉 Page                                    |
| X-Digital Systems<br>Programming and Scheduling<br>General Alarms IRD Commands                                                                                                    | Sign Out                                              |
| Serial Number XD5P-0210430                                                                                                    | Website ver. 4.3.0                                    |
| Confirm Password                                                                                                    |                                                       |
| What would you like to do?    What would you like to do?    @ View or Change my Schedules.    Set my Password, Time Zone, Maintenance Win    Set my Relay Mappings.    Set my Port Schedules. | dow, email address and other receiver options.        |
| Ok<br>Duration 15 minutes ▼<br>Days ☑ Mo ☑ Tu ☑ We ☑ Th ☑ Fr<br>Check all the days of the week in whi                                                                                         | Cancel                                                |
| Click here to set an email address fo                                                                                                    | r receiving network notifications and receiver alarms |

Example #2

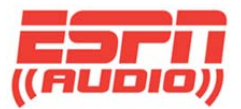

Once you have logged in, choose "View or Change my Schedules" (see Example #2)

You will be prompted to "Please select the site whose schedule you wish to view or change." Each port on the receiver is considered a "site". Each site can have an independent schedule and authorization set (Example #3)

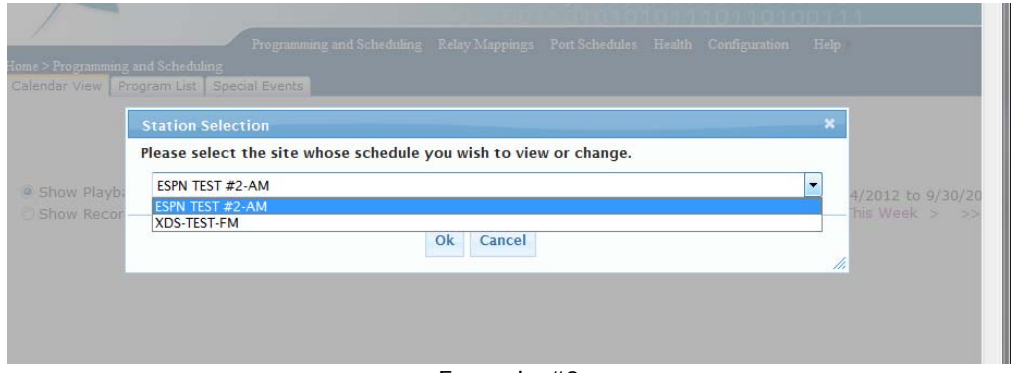

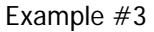

Once you select a site, the screen will display a grid of weekdays with columns of time indicating the existing audio schedule for that port. In example #4, the ESPN Radio schedule is displayed. Moving the cursor over one of the schedule hours will provide additional information about that show and how it is scheduled on the receiver (the receiver can be programmed to play live or store content for playback at a later day/time.)

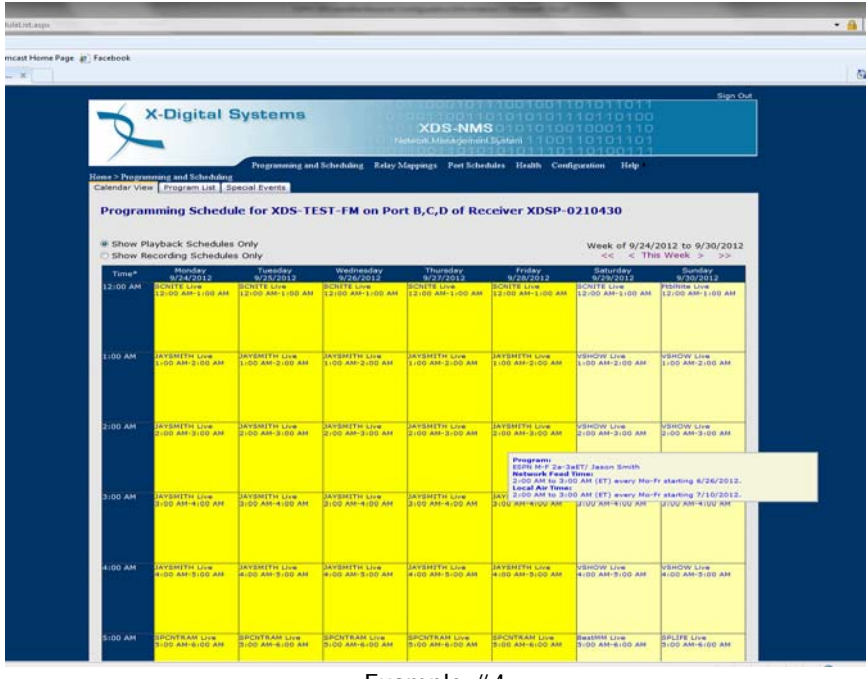

#### Example #4

### **Special Events**

ESPN airs some games, or events, on the main 24/7 ESPN Radio channel. Other games or events are aired on Alternate channels. To allow for flexibility of scheduling, there is an an option that overrides all other scheduling for an audio port. This method of scheduling is called Special Events (see Example #5).

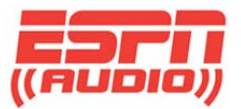

If an event is not scheduled on the main 24/7 channel, the receiver can be programed to override the audio on the port normally designated for ESPN Radio.

Click the "Special Events" tab. There will be a list of dates and times for events, such as ESPN CFB1 and ESPN MLB1 (see example #5). Scroll down until you find the desired broadcast. Note the Special Event broadcast time will be listed as a particular weekday between specific dates.

| sk Office 2010 - Desktop Viewer                                              |                                     |                |                | -      | -                 |               |                |                  |
|------------------------------------------------------------------------------|-------------------------------------|----------------|----------------|--------|-------------------|---------------|----------------|------------------|
| mming and Scheduling - Windows Internet Ex                                   | plorer                              |                |                |        |                   |               | -              | -                |
| https://myxdsreceiver.espn.com/aff/S                                         | itationScheduleList.aspx            |                |                | •      | 🔒 😽 🗙             | ₽ Live Search |                |                  |
| t <u>V</u> iew F <u>a</u> vorites <u>T</u> ools <u>H</u> elp                 |                                     |                |                |        |                   |               |                |                  |
| tes 🛛 👍 🧿 Comcast Home Page 🖉 Face                                           | 🖢 book 🙋 Login 🙋 Web Slid           | ce Gallery 🔻   |                |        |                   |               |                |                  |
| amming and Scheduling                                                        |                                     |                |                |        | 🟠 🝷 🔊             | • 🖻 🖶 •       | <u>P</u> age ▼ | <u>S</u> afety ▼ |
| P<br>Home > Programming and Scheduling<br>Calendar View Program List Special | rogramming and Scheduling<br>Events | Relay Mappings | Port Schedules | Health | Configuration     | Help ▶        |                |                  |
| Special Events for XDS-T                                                     | EST-FM                              |                |                |        |                   |               |                |                  |
| ESPN CFB1 - Network feed                                                     | every Sa-Su between                 | 9/22/2012 and  | 9/22/2012.     |        |                   |               |                |                  |
| Create a new special event using                                             | this feed                           |                |                |        |                   |               |                |                  |
| ESPN MLB1 - Network feed                                                     | every We between 9/3                | 19/2012 and 9, | /20/2012.      |        |                   |               |                |                  |
| Create a new special event using                                             | this feed                           |                |                |        |                   |               |                |                  |
| ESPN MLB1 - Network feed                                                     | every Sa between 9/2                | 2/2012 and 9/  | 23/2012.       |        |                   |               |                |                  |
| Create a new special event using                                             | this feed                           |                |                |        |                   |               |                |                  |
| ESPN MLB1 - Network feed                                                     | every We between 9/2                | 26/2012 and 9, | /27/2012.      |        |                   |               |                |                  |
| Create a new special event using                                             | this feed                           |                |                |        |                   |               |                |                  |
|                                                                              |                                     |                |                | 😜 Int  | ternet   Protecte | d Mode: Off   |                | - 6              |
|                                                                              | E                                   | Example        | #5             |        |                   |               |                |                  |

Once you make your selection, a confirmation window will open (Example #6). Scroll down to review the

changes and press OK. The Special Events screen will now indicate change has been saved (Example #7)

| ming and Scheduling |                                                                                                    |                                                                                                    | 🟠 🔻 🖾 👻 🖃 |
|---------------------|----------------------------------------------------------------------------------------------------|----------------------------------------------------------------------------------------------------|-----------|
|                     | Special Event                                                                                           | Program 'ESPN MLB1' on XDS-TEST-FM                                                                                                    |           |
|                     | Special Events scheduler                                                                                |                                                                                                    |           |
| C.                  | You are choosing to Air a Game<br>will temporarily preempt your rea<br>special program specified at the | or Special Event in place of your regular station schedule. This<br>gular schedule (if applicable) for the duration of the game or<br>a top of this dialog box. |           |
|                     | By setting the date range below,<br>event program to automatically                                      | , you are selecting a period where you are permitting this special<br>override your regular station schedule.                                                   |           |
|                     | Any time the Game or Special E<br>regular schedule selections unti                                      | event starts within the specifed Date Range, it will override your<br>il the Game or Special Event is over.                                                     |           |
|                     | You may manually schedule the ev<br>scheduler.                                                          | vent with a fixed Start and End time by utilizing the standard program                                                                                          |           |
|                     |                                                                                                    |                                                                                                    |           |
|                     | Set the Date Range for this Temp<br>Start Date                                                          | orary Schedule to be in effect:<br>9/26/2012                                                                                                    |           |
|                     | End Date                                                                                                | 9/27/2012                                                                                                    |           |
|                     | If the End Date is not specified, this Temporary Se                                                     | chedule will continue to repeat on the days checked below.                                                                                                    |           |
| To moc<br>To dele   | Check the Day(s) of the Week for                                                                        | r this Temporary Schedule to be in effect:                                                                                                    |           |
| @ 2011 Pio          | Monday Tuesday 🛛 Wedne                                                                                  | asday 🗌 Thursday 🗋 Friday 📄 Saturday 🛄 Sunday                                                                                                    |           |
|                     |                                                                                                    |                                                                                                    |           |
|                     |                                                                                                    | Ok Cancel                                                                                                    |           |
|                     |                                                                                                    |                                                                                                    |           |

Example #6

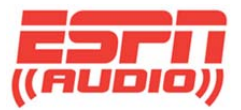

| Create a new special event using this feed                                                         |             |
|----------------------------------------------------------------------------------------------------|-------------|
| ESPN MLB1 - Network feed every Sa between 9/22/2012 and 9/23/2012.                                 |             |
| Create a new special event using this feed                                                         |             |
| ESPN MLB1 - Network feed every We between 9/26/2012 and 9/27/2012.                                 |             |
| Special Event: Preempts scheduling for duration of Event every We between 9/26/2012 and 9/27/2012. | edit delete |
| Create a new special event using this feed                                                         |             |
|                                                                                                    |             |
| ESPN News Streaming Cover - Network reed every Mo-Su starting 4/11/2011.                           |             |
| Create a new special event using this feed                                                         |             |
| Special Event has been saved.                                                                      |             |
| dify a Special Event, click the edit link for that event.                                          |             |
|                                                                                                    |             |

Example #7

## Program Lists

To schedule a new program to air on a desired port, select the Program List tab at the top of the page. This will present a list of programs authorized for that port. IMPORTANT NOTE: In the XDS platform, each port is considered a separate site, so authorized programs can vary from one port to another.

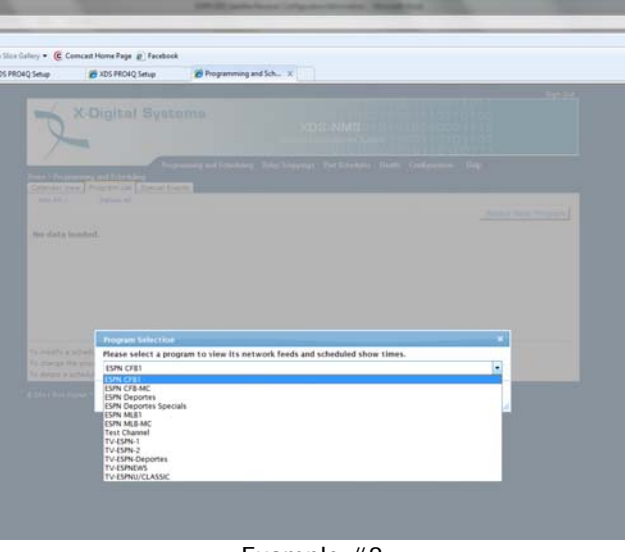

Example #8

Scroll down until you find the desired broadcast. Note the network feed time for this special event will be listed as a particular weekday between specific dates.

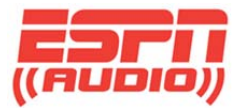

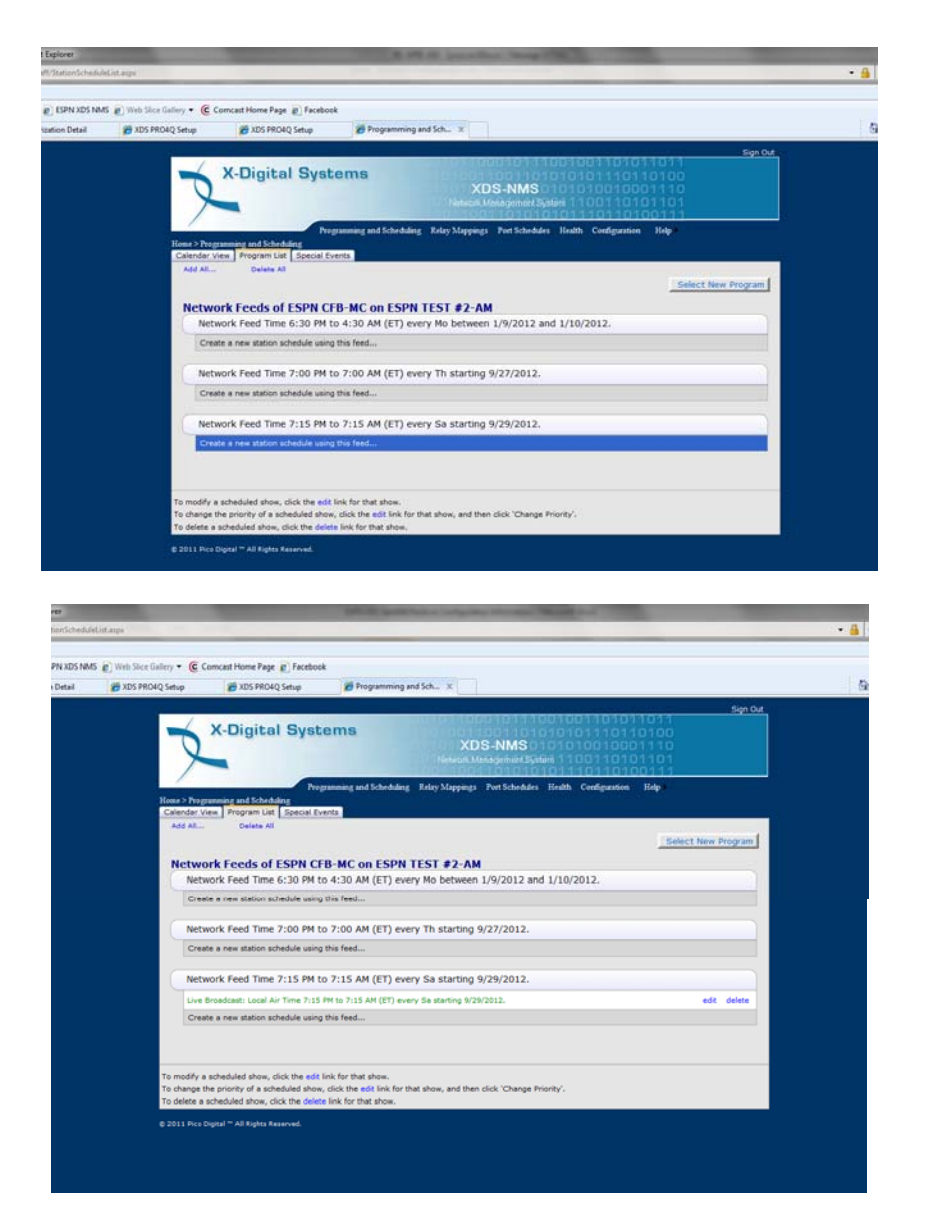

IMPORTANT NOTE: The receiver will not allow you to schedule conflicting events to an audio port. The website will alert you to any scheduling "conflicts". In this case, you will be prompted to specify priority of the program in the schedule.

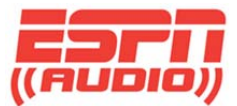

## **Netcue Relays**

There are also two relay ports that can be programmed through the XDS scheduler. Click on the Relay Mappings tab to bring up the configuration tool.

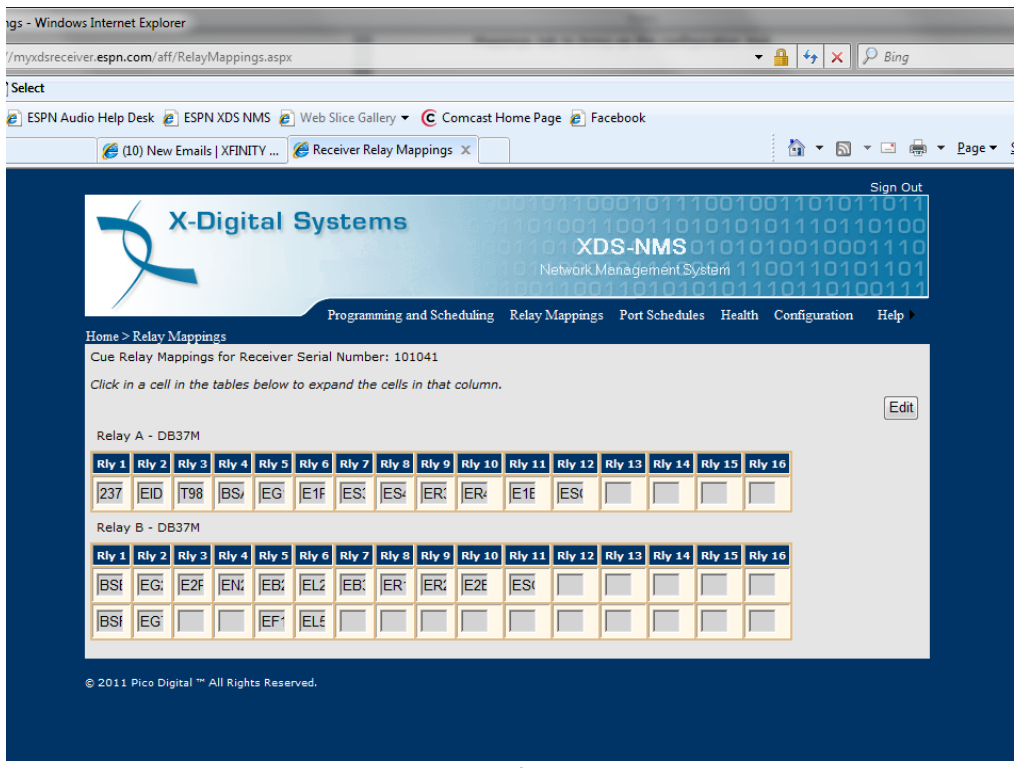

Example #8

Click the Edit button which will allow you to add the cue codes for the ports. Cueing for audio port A is set up on RELAY A; audio port B is set up for RELAY B. See Example #8

It's important to note that since each program is assigned a specific PID, the relay ports can be set up so multiple shows can use the same relay. The relays are also stored when the show is recorded in the receivers hard drive so they will function when the show plays out at a later time.